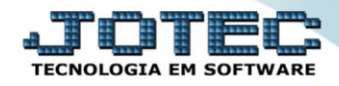

## RELATÓRIO PAGAR Relatório de Duplicatas Aceitas DAREDDPCP

♦ Explicação: Essa rotina tem a função de imprimir o "Relatório de Duplicatas Aceitas".

Para realizar essa operação acesse o módulo: Diário Auxiliar.

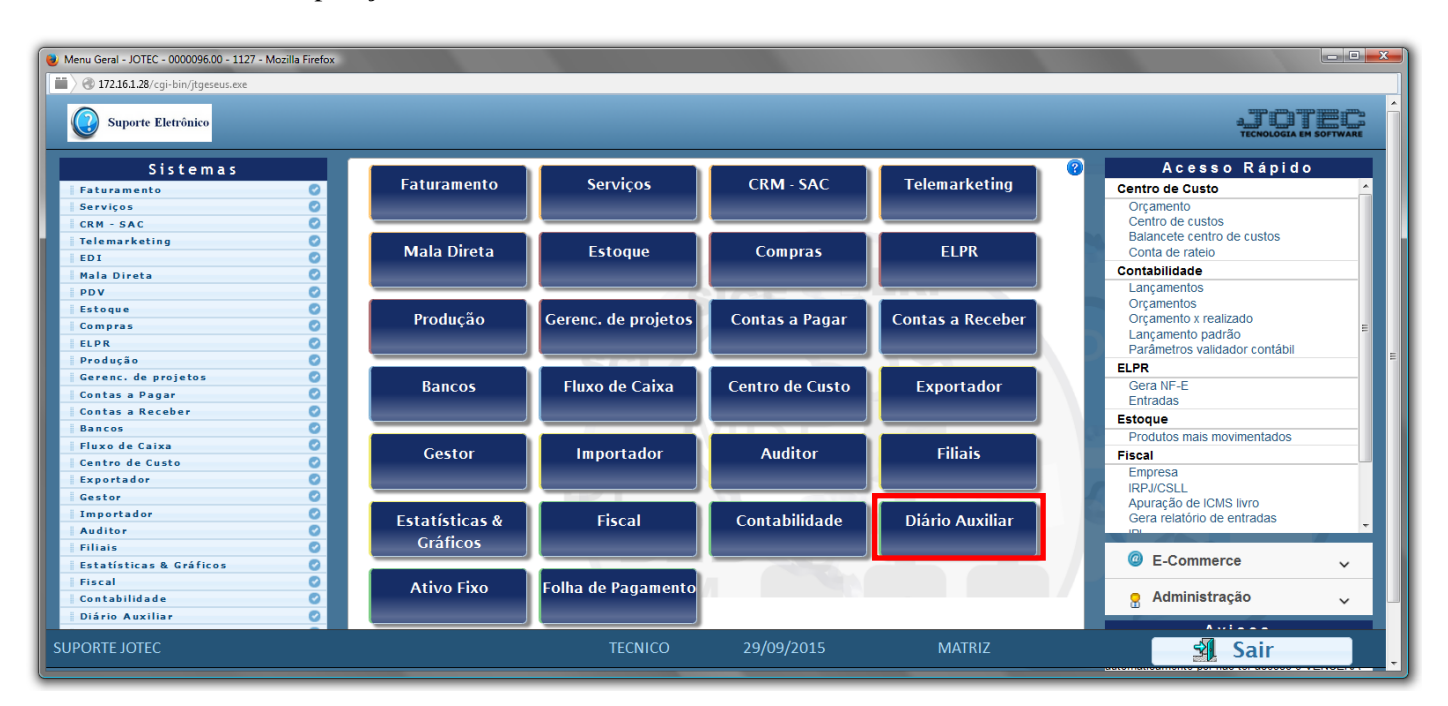

## > Em seguida acesse: *Relatório ç. pagar > Duplicatas aceitas*.

| Nenu do Diário Auxiliar Receber/Pagar - JOTE | C - jtdame | 01 - 0000027 ·  | · Mozilla Firefox                     |                            |             |                | _ <b>D</b> × |
|----------------------------------------------|------------|-----------------|---------------------------------------|----------------------------|-------------|----------------|--------------|
| 172.16.1.28/cgi-bin/jtdame01.exe?PROG        | =jotec     |                 |                                       |                            |             |                |              |
| Suporte Eletrônico                           |            |                 |                                       |                            |             |                |              |
| Sistemas                                     |            | <u>A</u> rquivo | Relatório c. receber                  | Relatório <u>c</u> . pagar |             | DIÁRIO         | AUXILIAR     |
| Faturamento<br>Serviços                      | 0          | Du              | plicatas                              | Diversos                   |             |                |              |
| CRM - SAC<br>Telemarketing                   | 0          | Dup<br>Dup      | licatas aceitas<br>licatas devolvidas | Termo abert. encerr.       |             |                |              |
| EDI<br>Mala Direta                           | 0          | Dup             | licatas liquidadas                    |                            |             |                | E            |
| Estoque<br>Compras                           | 0          |                 |                                       |                            |             |                |              |
| ELPR<br>Produção                             | 0 +        |                 |                                       |                            |             |                |              |
| Suporte eletrônico                           |            |                 |                                       |                            |             | F-Menu Inicial |              |
| Melhorando sua empresa                       |            |                 |                                       |                            |             |                |              |
| SUPORTE JOTEC                                |            |                 | TEC                                   | CNICO 11/11/2              | 2015 MATRIZ |                |              |

- Será aberta a tela de "Diário auxiliar contas a pagar duplicatas aceitas".
- Informe a (1)Data de emissão "inicial e final", informe a (2)Data de entrada "inicial e final", informe o número de (3)Duplica "inicial e final" e informe a (4)Conta de rateio "inicial e final" a serem considerados na emissão do relatório.
- > Informe o número da (5)Folha inicial ao qual será considerada para a emissão.
- > Clique no ícone da *"Impressora"* para emitir o relatório.

|     | 🕘 Diário auxiliar contas a pagar - duplicatas aceitas - JOTEC - jtdale04.html - 0000008.00 - Mozilla Firefox  |  |  |  |  |  |  |  |  |  |  |
|-----|----------------------------------------------------------------------------------------------------|--|--|--|--|--|--|--|--|--|--|
|     | 🔲 🖉 172.16.1.28/cgi-bin/jtdale04.exe                                                                          |  |  |  |  |  |  |  |  |  |  |
|     |                                                                                                    |  |  |  |  |  |  |  |  |  |  |
| II. | Data de emissão — Data de entrada _ 2                                                                         |  |  |  |  |  |  |  |  |  |  |
| h.  |                                                                                                    |  |  |  |  |  |  |  |  |  |  |
|     | Final (31/12/2999 ) Final (31/12/2999 )                                                                       |  |  |  |  |  |  |  |  |  |  |
|     | 3 Duplicata Conta de rateio 4<br>Inicial Inicial Final Izzzzzzzzz Final Izzzzzzzzzzzzzzzzzzzzzzzzzzzzzzzzzzzz |  |  |  |  |  |  |  |  |  |  |
|     | Fotha inicial 096   Linhas por página 055                                                                     |  |  |  |  |  |  |  |  |  |  |
| L   |                                                                                                    |  |  |  |  |  |  |  |  |  |  |

> Selecione a opção: Gráfica Normal – PDF com Logotipo e clique na Impressora.

| 🖢 Escolha do tipo de impressão - JOTEC - jttrimpr - 0000028 - Mozilla Firefox | ×  |
|-------------------------------------------------------------------------------|----|
| 🗰 🔪 🛞 172.16.1.28/cgi-bin/jtfmle46.exe                                        | E) |
|                                                                               |    |
|                                                                               |    |
| Ccal O Servidor (Cups)                                                        |    |
| Configurações de impressão                                                    |    |
|                                                                               |    |
| visualização (o browser assume o controle da impressão)                       |    |
| gráfica normal - PDF com Logotipo                                             |    |
| 🔿 caractere normal (para impressoras matriciais e laser)                      |    |
| caractere reduzido (apenas para impressoras matriciais)                       |    |
| Selecione a impressora desejadar                                              |    |
|                                                                               |    |
|                                                                               |    |
|                                                                               |    |

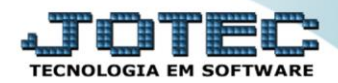

> Será aberta a tela com o relatório desejado.

| 11310183   | 3.pdf - Moz           | tilla Firefox |                      |                              |                      |           |                       |                                 |                  |            |            |     |     |
|------------|-----------------------|---------------|----------------------|------------------------------|----------------------|-----------|-----------------------|---------------------------------|------------------|------------|------------|-----|-----|
| 3 172.16.1 | <b>1.28</b> /files/11 | .310183.pdf   |                      |                              |                      |           |                       |                                 |                  |            |            |     |     |
|            | <b>t</b> ] <b></b>    | Página:       | 1 de                 | 185                          |                      | + 75%     |                       |                                 |                  | 5.7<br>2.5 | <b>e</b> 1 | i J | l » |
|            |                       |               |                      | SUPO RTE JOTEC               |                      |           |                       | JTDALE04 12/11/2015             | 11.32            | FOLHA: 096 |            |     | Â   |
|            |                       | [ 🕘 Sup       | porte Eletrônico     | •                            |                      |           |                       |                                 |                  |            |            |     |     |
|            |                       |               |                      |                              |                      |           |                       |                                 |                  |            |            |     |     |
|            |                       |               | DATA DE EMIS         | SAO NO DUPLICATA             | DATA VENCTO          | VALOR D   | A DUPLICATA           | RAZAO SOCIAL                    | CODIGO           | DT ENTR.   |            |     |     |
|            |                       |               | 30/11/08<br>30/11/08 | 5123 IOV08<br>6912 IOV08     | 24/1208<br>24/1208   |           | 19.840,31<br>4.384,70 | IP I<br>PIS                     | 999002<br>999003 | 01/01/00   |            |     |     |
|            |                       |               | 30/11/08             | 5856 IOV08                   | 24/12/08             |           | 21.871,97             | FORNECEDOR MODELO 999004        | 999004           | 01/01/00   |            |     |     |
|            |                       | TOTAIS:       | I                    | DOCTOS: 000003               | GERAL:               | 46.096,98 |                       |                                 |                  |            |            |     |     |
|            |                       |               | 31/12/08             | 5123 de 208                  | 23/01/09             |           | 28.386,70             | IP I                            | 999002           | 01.01.00   |            |     |     |
|            |                       |               | 31/12/08<br>31/12/08 | 69 12 de 208<br>58 56 de 208 | 23/01/09<br>23/01/09 |           | 3.613,25<br>16.258,99 | PIS<br>Fornecedor Modelo 999004 | 999003<br>999004 | 01/01/00   |            |     |     |
|            |                       | TOTAIS:       | I                    | DOCTOS: 000003               | GERAL:               | 48.258,94 |                       |                                 |                  |            |            |     |     |
|            |                       |               | 31.01.09             | 5123 Jai 09                  | 25/02/09             |           | 16.040,49             | IP I                            | 999002           | 01/01/00   |            |     |     |
|            |                       |               | 31/01/09<br>31/01/09 | 69 12 Jan 09<br>58 56 Jan 09 | 25/02/09<br>25/02/09 |           | 2.634,93<br>12.088.63 | PIS<br>Fornecedor Modelo 999004 | 999003<br>999004 | 01/01/00   |            |     |     |
|            |                       | TOTAIS .      |                      | DOCTOS : 000003              | GERAL                | 30 764 05 |                       |                                 |                  |            |            |     |     |
|            |                       |               |                      |                              |                      |           |                       |                                 |                  |            |            |     |     |
|            |                       |               | 28.02.09             | 5123 1e x09<br>69 12 1e x09  | 25/03/09             |           | 21.210,06             | IP I<br>DIS                     | 999002           | 01/01/00   |            |     |     |
|            |                       |               | 28/02/09             | 5856 1¢ x09                  | 25.0309              |           | 17.024,33             | FORNECEDOR MODELO 999004        | 999004           | 01/01/00   |            |     |     |
|            |                       | TOTAIS:       | 1                    | DOCTOS: 000003               | GERAL:               | 41.930,46 |                       |                                 |                  |            |            |     |     |
|            |                       |               | 31.03.09             | 5123 m ar09                  | 24/04/09             |           | 12.306,50             | IP I                            | 9990.02          | 01.01.00   |            |     | -   |

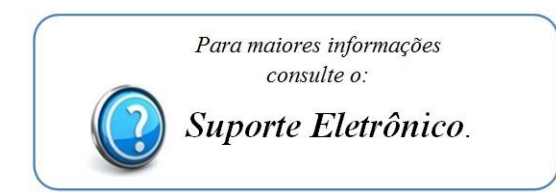

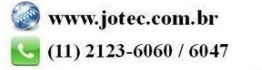